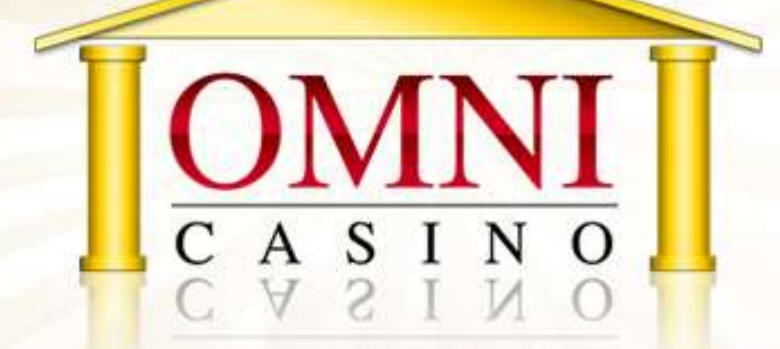

# 入出金マニュアル

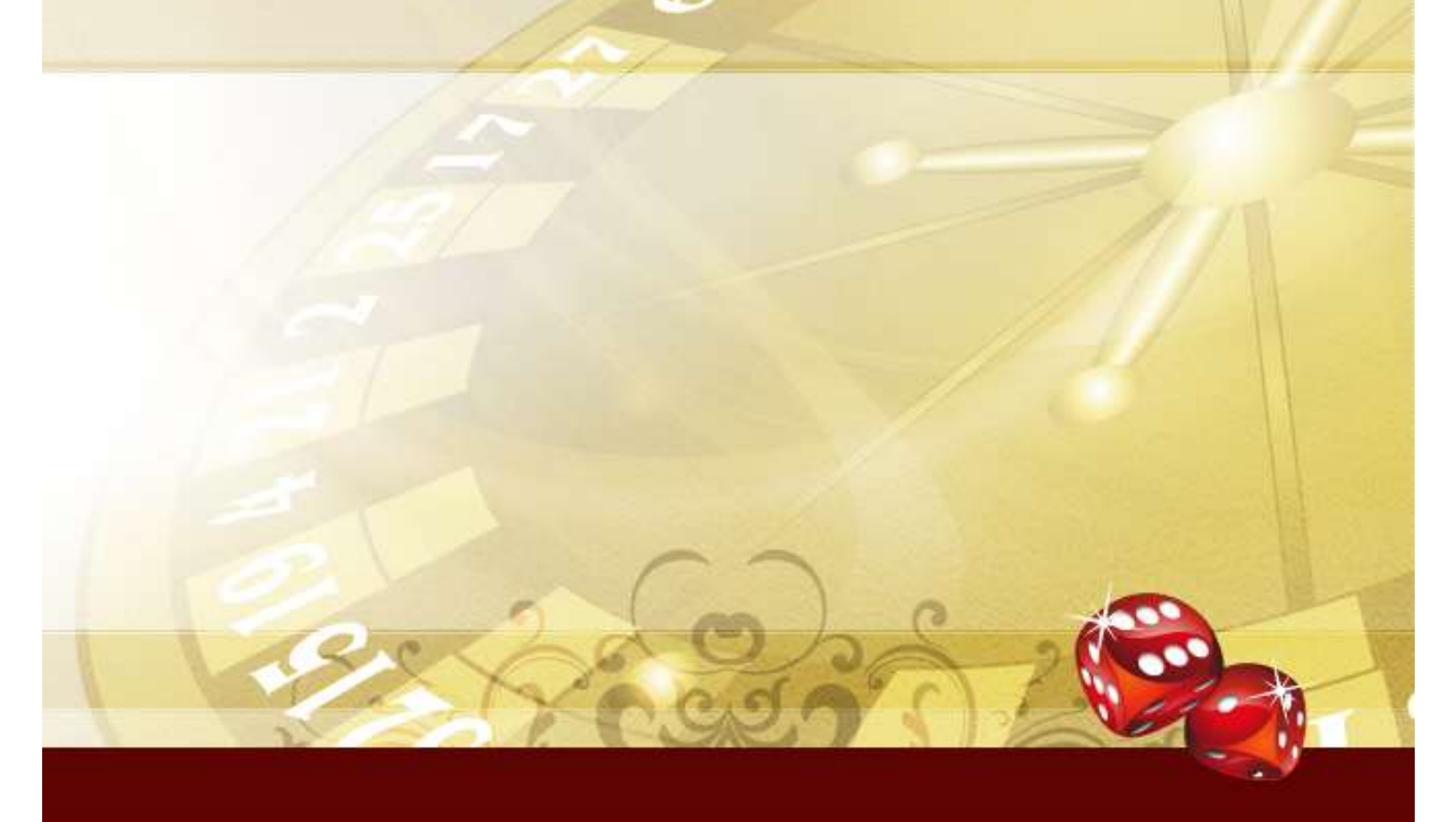

#### オムニカジノ 入出金マニュアル

オムニカジノで、実際にお金を賭けてプレイするには、あなたのアカウントに 入金(カジノチップを購入)する必要があります。

そして、ゲームで勝った時は、出金によってカジノチップを現金化できます。

このマニュアルでは、オムニカジノでの入出金方法を分かりやすく説明してい ます。

## 【オムニカジノ入金/出金方法】

オムニカジノでは、いくつかの入金・出金方法を用意しています。 しかし、すべてが日本人プレイヤーに当てはまるわけではありません。 ここでは、日本人プレイヤーが利用できる簡単な入出金方法3つを紹介します:

## クレジットカード:

クレジットカードでの入金は、即座にカジノアカウントへ反映されるので便利 です。ただし、日本のクレジットカードはオンラインカジノサイトに対応して いない場合が多く、入金できないカードがほとんどです。

#### 海外銀行振込み:

入金には手数料が高く不便ですが、出金には便利な方法です。

# おすすめ入出金方法☆NETELLER(ネッテラー):

ネッテラーは、オンラインカジノに特化した電子通貨サービスです。 ネッテラーを使うことで、入金も出金も便利になります。

# **NETELLER**(ネッテラー)

オムニカジノのおすすめ入金/出金方法は、ネッテラーです。ネッテラーはオン ラインカジノに特化した電子通貨の一種で、ほぼ全てのカジノで利用すること ができます。ネッテラーの通貨をまず買い(ネッテラーアカウントへ入金する)、 それを使って、カジノのチップを買う(アカウントへ入金する)ことができる のです。

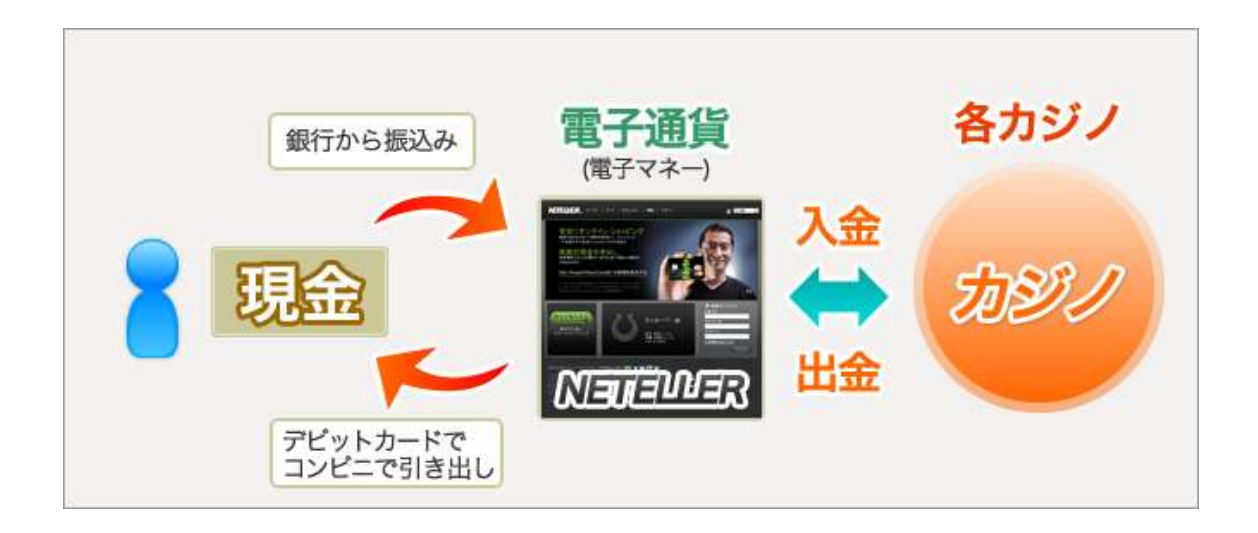

ネッテラーをおすすめするのは、以下の理由があるからです。

・日本国内の銀行口座への振込みを行ってネッテラーアカウントへ入金するこ とができます。

・ネッテラーの「NET+カード」を作っておけば、日本の ATM から現金で引き 出すことができます。

ネッテラーの詳しい説明や、ネッテラーの口座開設方法、「NET+カード」を作る方法は、別途のマニュアルを用意しているので、ご覧ください。

# 【オムニカジノヘネッテラー通貨を使って入金する】

ネッテラーのアカウントを作って、ネッテラーの電子通貨を購入したら、 オムニカジノのアカウントへの入金ができます。

 まずは、オムニカジノを起動して、メインロビー上部の「キャッシャー」 ボタンをクリックしてください。

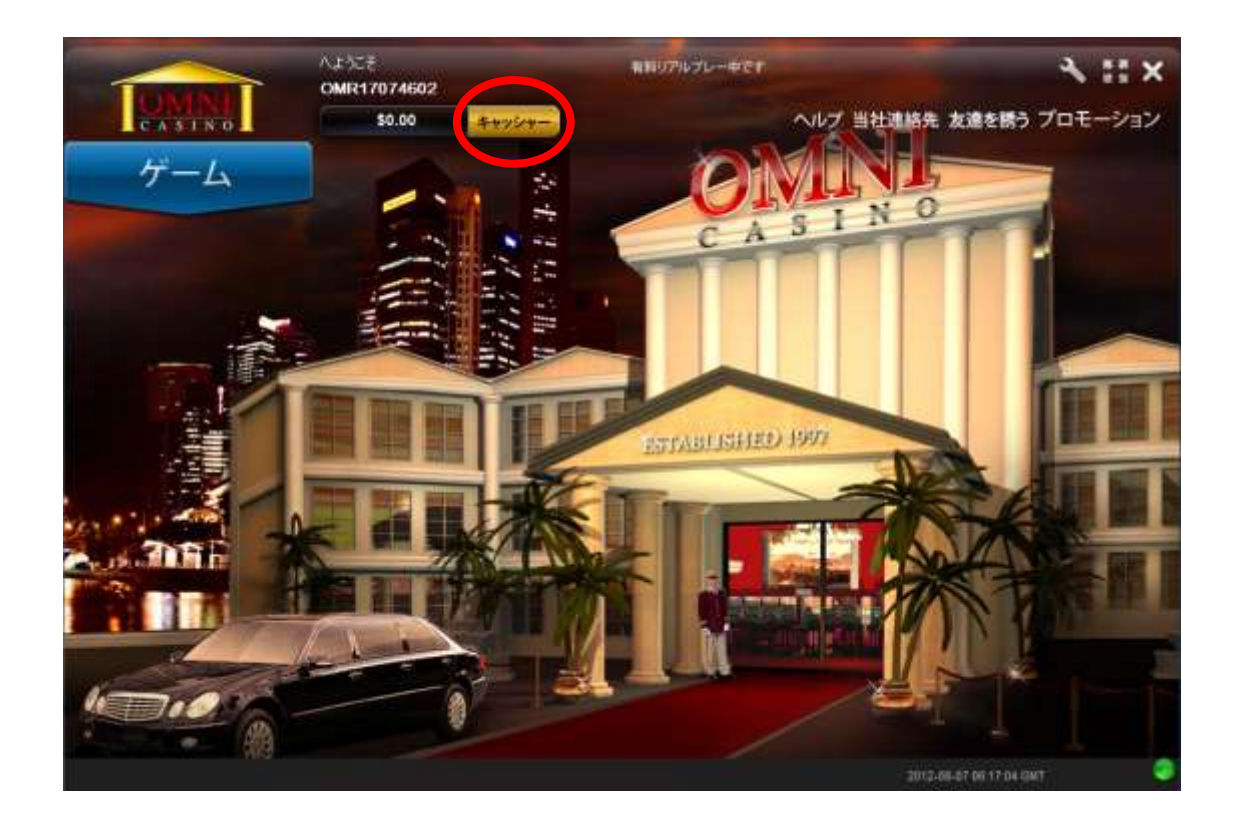

② 入出金の画面が開くので、上の「NETeller」のタブをクリックしてください。

|                                            | Ì                                       |                     | <u>کې کې کې کې کې کې کې کې کې کې کې کې کې ک</u> |               |            |
|--------------------------------------------|-----------------------------------------|---------------------|-------------------------------------------------|---------------|------------|
| クレジットカード Click2Pay                         | Moneybooker                             | ETeller Paysafecard | Local Bank Payment Din                          | eroMail       |            |
|                                            |                                         | 工一丁名: 000000000000  | #29 現在の残高:\$0.00                                |               |            |
|                                            | 積                                       | 立する額:               |                                                 |               | Najdildr.  |
|                                            | NETellerア                               | カウントID:             | (12けたの                                          | )数字)          |            |
|                                            | NETellertz‡.                            | ュリティID:             |                                                 |               |            |
|                                            |                                         | <b>8</b> 4          | <u>र</u>                                        |               |            |
| Omni Casino (ジパン<br>ご入金は次の手順で              | ッグカジノ)は、NETellerを<br>行えます:              | 通じたご入金・お引き出         | しを受付けています。ジバン                                   | ッグカジノのお客様専用リフ | アルプレーロ座への  |
| 1.ご希望の入金金額                                 | 乾入力する。                                  |                     |                                                 |               |            |
| 2. NETeller アカウン                           | トIDを入力する。                               |                     |                                                 |               |            |
| 3. NETeller セキュリ                           | ティIDを入力する。                              |                     |                                                 |               |            |
| 「入金する」ボタンをク                                | リックして下さい。                               |                     |                                                 |               |            |
| Omni Casino がNET<br>クして下さい。( <u>http</u> : | eller のホームページへる<br>://www.neteller.com) | 安全に接続し、取引を進         | められます。もしNETellertこ                              | 回座を開設されたい場合   | ま次のリンクをクリッ |
|                                            |                                         | NETeller7           | カウントの作成                                         |               |            |
|                                            |                                         |                     |                                                 |               |            |
|                                            | 🍰 รีเဆ                                  | 🚺 取引履歴              | ◎ クラブポイント                                       | ▲▲ 友達を誘う      | 閉じる        |

③ 上の入力画面が表示されたら、ご希望の入金額(\$20以上/500円以上)と 「ネッテラーアカウント ID」、「ネッテラーセキュア ID」を入力してください。 入力が終われば、「積立て」をクリックしてくだい。 ④ 次の画面が表示されれば入金は完了です。

| DENTRY CASEN                                                     | 研立て<br>Moneybookers NETeller Paysafecard Local Bank Payment Diner | roMai             |  |  |  |  |
|------------------------------------------------------------------|-------------------------------------------------------------------|-------------------|--|--|--|--|
|                                                                  | フーザタ・ 急速ないない 現在の残高・\$ 20 00                                       |                   |  |  |  |  |
|                                                                  |                                                                   | NOTELLER.         |  |  |  |  |
| Omni Casino (ジバンヴ<br>ご入金は次の手順で行。<br>1. ご希望の入金金額を                 | ご入金が受理されました。ご幸運をお祈り致しま                                            | IJアルプレーロ座への<br>す! |  |  |  |  |
| 2. NETeller アカウントI<br>3. NETeller セキュリテ                          |                                                                   |                   |  |  |  |  |
| 「入金する」ボタンをクリ・<br>Omni Casino がNETelle<br>クして下さい。( <u>http://</u> | ок                                                                | 合は次のリンクをクリッ       |  |  |  |  |
| NETellerアカウントの作成                                                 |                                                                   |                   |  |  |  |  |
| <ul> <li></li></ul>                                              | 🍈 引出し 🙀 取引履歴 🕜 クラブボイント                                            | 🧱 友達を誘う 🛛 間じる     |  |  |  |  |

⑤ 最後に、初回入金ボーナス受け取りの画面が表示されるので、「受け入れる」 をクリックしてボーナスを受け取ってください。

| DLSYAD-F Click2Pay                              | Moneybaokers N | ;<br>ETeller Paysafecard | ματ<br>Local Bank Payment Din | eroMail    |            |  |
|-------------------------------------------------|----------------|--------------------------|-------------------------------|------------|------------|--|
|                                                 |                | 2-ザ名: <b>の時間のほかの</b>     | 現存の残高: \$ 20.00               | 1          |            |  |
|                                                 | Â              |                          |                               |            | NJTELLER.  |  |
| Omni Casino (ジバング<br>ご入金は次の手順で行                 | CONGRATUL      | ATIONS! YOUR BOI         | NUS HAS BEEN ISSU             | ED. BEFORE | アルブレーロ座への  |  |
| 1.ご希望の入金金額を                                     | GAMES ARE F    | ASE READ BONUS           | GAME PLAY OR HA               | INNS. SOME |            |  |
| 2. NETeller アカウントI                              |                | DET LIMITS.              | GOOD LUCK!                    |            |            |  |
| 3. NETeller セキュリテ                               |                |                          |                               |            |            |  |
| 「入金する」ボタンをクリ、                                   |                |                          |                               |            |            |  |
| Omni Casino がNETelle<br>クして下さい。( <u>http://</u> |                | 受け入れる                    | 受け入れない                        | )a         | は次のリンクをクリッ |  |
| NETellerアカウントの作成                                |                |                          |                               |            |            |  |
| 後立て                                             | 🍈 引出し          | ▶ 取引履歴                   | Ø クラブポイント                     | 🧱 友達を誘う    | 閉じる        |  |

※ボーナスの取得条件や出金条件、禁止ゲームについては、別途マニュアルで 説明しています。

「現金の残高」にボーナスを含んだ総額が表示されるので確認してください。

|          |           |              | The second | 1            |                    |           |           |
|----------|-----------|--------------|------------|--------------|--------------------|-----------|-----------|
| クレジットカード | Click2Pay | Moneybookers | NETeller   | Paysafecard  | Local Bank Payment | - eroMail |           |
|          |           |              | ユーザ名:      | 0MR370740000 | ! 現在の残高(\$         | 40.00     |           |
|          |           |              | 積立する額      | :            |                    | <u> </u>  | NETELLER. |
|          |           | NETelle      | rアカウントID   | :            | (12)               | ナたの数字)    |           |
|          |           | NETellert    | zキュリティID   | :            |                    |           |           |
|          |           |              |            | 橫立           | .₹                 |           |           |

# 【オムニカジノからネッテラーへ出金する】

カジノで勝った金額をネッテラーへ出金すれば、Net+カードを利用して ATM により現金化することができます!

それには、まず自身のカジノアカウントからネッテラーアカウントへの出金を 行う必要があります。

オムニカジノからネッテラーへの出金方法は以下の手順になります:

オムニカジノのロビー画面から、「キャッシャー」をクリックします。
 次の画面が表示されたら、下部の「引出し」タブをクリックします。

|                                                                            | ·그=        | -ザ名: 19991-1993-1993-1993-1993-1993-1993-199 | 現在の残高:¥4000        |                                     |           |  |  |
|----------------------------------------------------------------------------|------------|----------------------------------------------|--------------------|-------------------------------------|-----------|--|--|
|                                                                            | 引出         | す金額: 2000                                    |                    |                                     |           |  |  |
|                                                                            | Choose a   | ccount: 000000000000000000000000000000000000 | ð 🗾 💌              |                                     |           |  |  |
|                                                                            | アカウン       | 小番号: #9995986094446                          | ■ この方法で)<br>イールドに入 | 入金したことがない場合は、<br>. <u>カレイ</u> ください。 | アカウント番号のフ |  |  |
| 出金希望額のうち、入金額と<br>択して下さい:                                                   | 同じ額までが、最初に | ファイヤーペイカードに払                                 | い戻されます。 残りの額       | の払い戻しの手段について                        | 日よ、次の中から選 |  |  |
| Bank Draft Express                                                         | NETeller   | ● クレジット カ<br>                                | ⊢ド Ducal E         | Bank Payment                        |           |  |  |
| アカウントの住所を変更する必要のある場合には <u>support@omnicasino.com</u> の顧客サポートにご連絡の上お手続き下さい。 |            |                                              |                    |                                     |           |  |  |
| 🧟 続立て                                                                      | 💮 引出し      | 🔀 取引履歴                                       | 🔘 クラブポイント          | 🧱 友達を誘う                             | 閉じる       |  |  |

② 上記の画面が表示されるので、出金先を「NETeller」と選んで、入力欄に ご希望の出金額(¥2000以上)と「ネッテラーアカウント ID」を入力して、 「引出し」をクリックしてください。

次のメッセージが表示されたら、出金依頼は完了です。
 最後に身分証明の確認を行ってください。

|                                                                            | Ì                                                                                                    |                                            | Яны,      |                          |           |  |  |
|----------------------------------------------------------------------------|----------------------------------------------------------------------------------------------------|--------------------------------------------|-----------|--------------------------|-----------|--|--|
|                                                                            | ュ・<br>引出<br>Choose :<br>アカウ                                                                                                    | ーザ名: 9000000000000000000000000000000000000 | 現在の残高:¥0  | 、金したことがない場合は<br>カしてください。 | アカウント番号のフ |  |  |
| 出金希望額のうち、入金<br>択して下さい:<br>Bank Draft Express                               | 金希望額のかち、入金<br>して下さい:<br>Bank Draft Expres:<br>Your Withdrawal request has been received and will be processed by the<br>casino's cashier. You can check your withdrawal status in the Pending<br>Withdrawals section. Thank you!<br>OK |                                            |           |                          |           |  |  |
| アカウントの住所を変更する必要のある場合には <u>support@omnicasino.com</u> の顧客サポートにご連絡の上お手続き下さい。 |                                                                                                    |                                            |           |                          |           |  |  |
| 🧟 積立て                                                                      | () 引出し                                                                                                    | 🙀 取引履歴                                     | 🔘 クラブポイント | 🧱 友達を誘う                  | 間じる       |  |  |

 ④ 初めての出金の際は、身分証明を行う必要があります。
 ご自身のアカウント ID と出金依頼を行った旨を、以下の書類の写真または スキャンと一緒にオムニカジノのサポートスタッフまで送付してください。
 ☆送付先: support@omnicasino.com

・写真つきの現住所が確認できる身分証明書
 現住所が裏面に記載されている免許証や、現住所が自筆のパスポート、身分証
 明書に写真がない保険証などは、下記の補助書類も併せて必要になります。
 補助書類:発行から3ヶ月以内の公共料金の支払い明細書または住民票

出金には、24時間以上、72時間以内で処理が完了します。

ネッテラーに出金した金額が反映されたら、Net+カードを使ってネッテラーの アカウントから出金することができます。

※Net+カードに関する詳細は、別途ネッテラーのマニュアルをご覧ください。